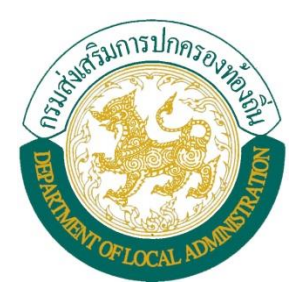

## คู่มือการบันทึกแบบสำรวจ เพื่อจัดทำข้อมูลโครงสร้างพื้นฐาน

(ระบบประปา)

## ้วิธีบันทึกข้อมูลระบบประปาของหมู่บ้าน/ชุมชน ในระบบข้อมูลกลางองค์กรปกครองส่วนท้องถิ่น (INFO)

- 1. เข้าสู่หน้าเว็บไซต์กรมส่งเสริมการปกครองท้องถิ่น http://www.dla.go.th
  - (1) เข้าสู่เมนู "ข้อมูลสารสนเทศ"
  - (2) เลือก "ระบบข้อมูลกลางองค์กรปกครองส่วนท้องถิ่น" หรือเข้าระบบทาง URL http://info.dla.go.th ดังภาพ

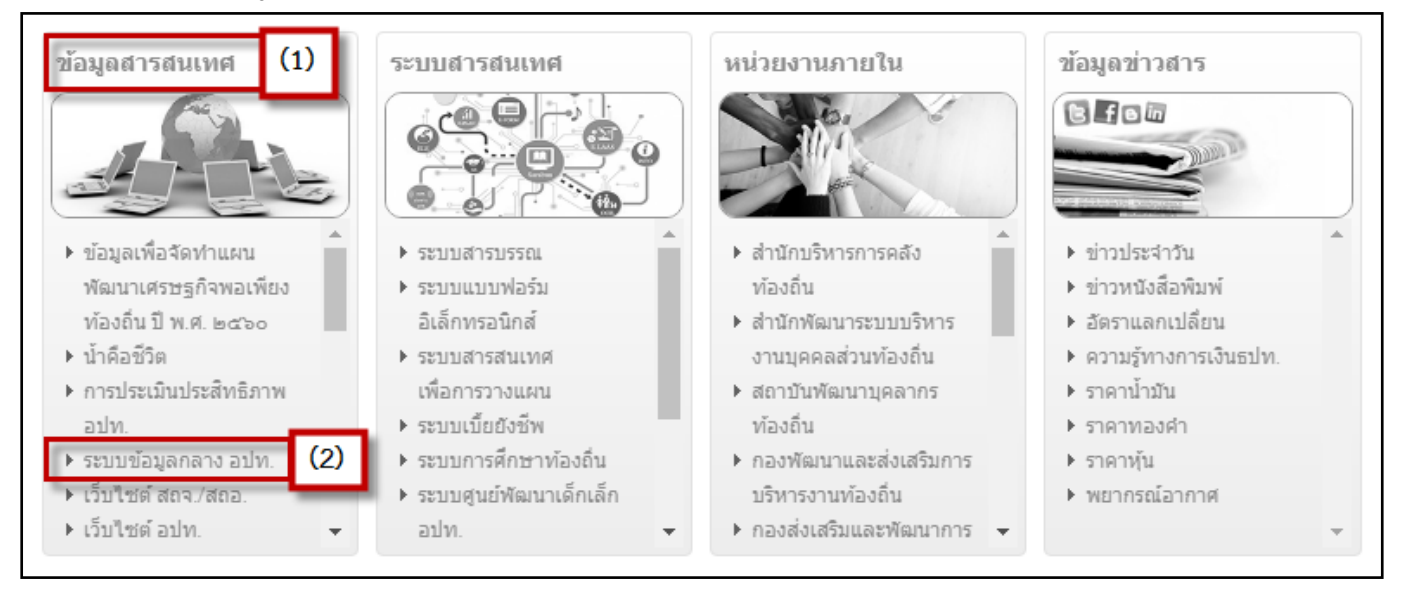

2. จากนั้นให้ใส่ Username และ Password เสร็จแล้ว คลิกปุ่ม Login

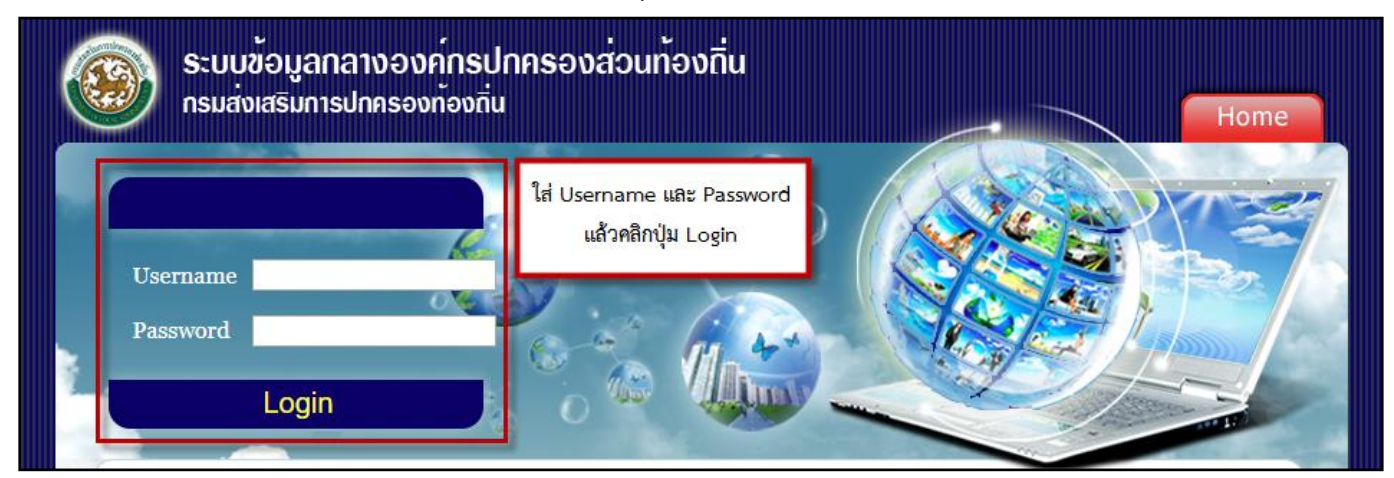

 เมื่อ Login เข้ามาแล้วให้ตรวจสอบว่าเข้ารหัสหน่วยงานถูกต้องหรือไม่ โดยระบบจะแสดงชื่อผู้ใช้ระบบ (ชื่อ อปท.) แล้วเลือกเมนูหลัก "แบบสำรวจเพื่อจัดทำข้อมูลโครงสร้างพื้นฐาน" และเลือก "ระบบประปา" จากเมนูหลักด้านซ้ายมือ ดังภาพด้านล่าง

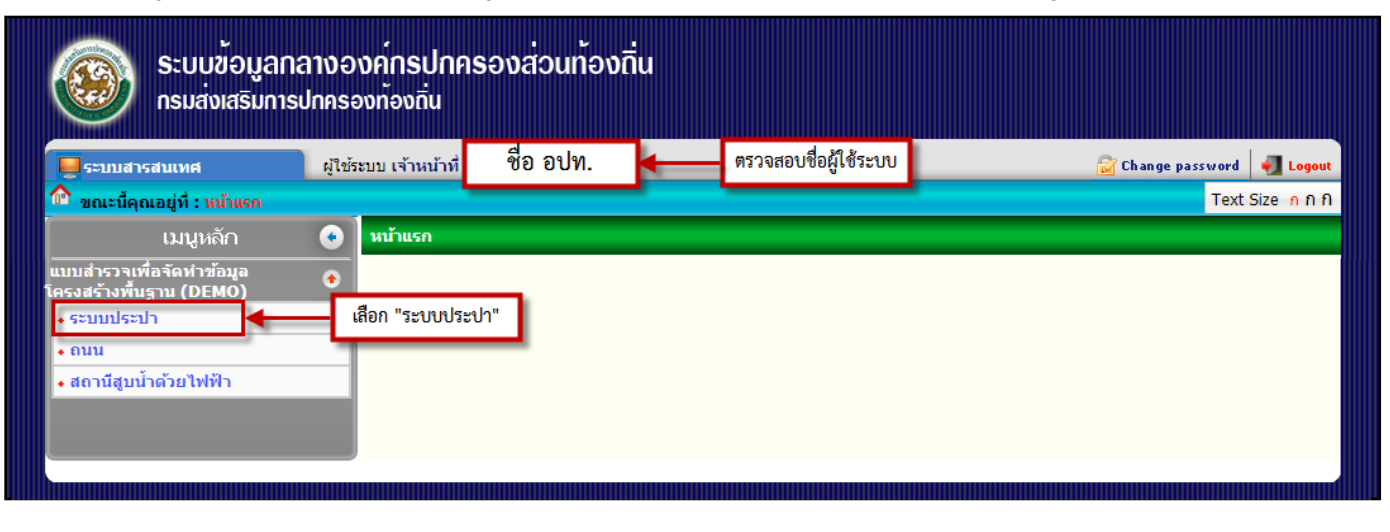

## 4. ระบบจะแสดงหน้าจอดังภาพด้านล่าง

- "เมนูการค้นหา" สำหรับค้นหาข้อมูลที่มีการบันทึกแล้ว สามารถค้นหาข้อมูลได้ตามเงื่อนไข
- การบันทึกข้อมูลใหม่ ให้คลิกปุ่ม "บันทึกข้อมูลประปา"

| ระบบข้อมูลกลาง<br>กรมส่งเสริมการปก      | งองค <sup>์</sup> กรปกคร<br><sub>ครองท</sub> ้องถิ่น | องส่วนท้องกิ่เ                         |                                                                                                    |                                                                                                    |                          |
|-----------------------------------------|------------------------------------------------------|----------------------------------------|----------------------------------------------------------------------------------------------------|----------------------------------------------------------------------------------------------------|--------------------------|
| 💂 ระบบสารสนเทศ                          | มู้ใช้ระบบ เจ้าหน้าที่                               | ชื่อ อปท.                              |                                                                                                    | <u></u>                                                                                                    | Change password 🚽 Logout |
| 🏫 ขณะนี้คุณอยู่ที่ : แบบสำรวจเพื่อจัดเ  | ทำข้อมูลโครงสร้างพื้นฐา                              | น (DEMO) <b>» ระบบประ</b>              | 1                                                                                                    |                                                                                                    | Text Size กกก            |
| 📀 ระบบประปา                             |                                                      |                                        |                                                                                                    |                                                                                                    | ABP001                   |
| เงือนไขการดันหา<br>ดันหา เริ่มดันหาใหม่ | หมู่บ้าน/หมู่ที่<br>ประเภทประปาเ                     | เลือก<br>ลือกประเภทประปาหมู่บ่<br>บับั | <ul> <li>∎</li> <li>มาร</li> <li>สำหรับค้น</li> <li>สามาร</li> <li>เมพบขอมูล</li> <li>ทักข้อมูลประปา</li> </ul> | หาข้อมูลที่มีการบันทึกแล้ว<br>ถค้นหาได้ตามเงื่อนไข<br>ต้องการบันทึกข้อมูลประปา<br>คลิจปน "นันนึกข้อมูลประปา |                          |

- 5. เมื่อคลิกปุ่ม "บันทึกข้อมูลประปา" แล้ว ระบบจะแสดงข้อมูลดังภาพด้านล่าง
  - ให้เลือก "หมู่บ้าน/ชุมชน" ที่จะทำการบันทึกข้อมูล จากนั้นเลือก "<u>มีประปาหมู่บ้าน</u>" หรือ "<u>ไม่มีประปาหมู่บ้าน</u>" แล้วคลิกปุ่ม "ถัดไป"

| 📀 ระบบประปา                                                                    | ABP001                            |
|--------------------------------------------------------------------------------|-----------------------------------|
| ระบบประปาของหมู่บ้าน/ชุมชน                                                     |                                   |
| จังหวัด กระบี่                                                                 |                                   |
| อำเภอ เมืองกระบี่                                                              |                                   |
| ตำบล กระบี่น้อย                                                                |                                   |
| เทศบาลดำบล กระบี่น้อย                                                          |                                   |
| หมู่บ้าน/ชุมชน บ้านกระบี่น้อย หมู่ที่ 6 ▼ *<br>ประเภทประปา มีประปาหมู่บ้าน ▼ * | ให้เลือก "หมู่บ้าน/ชุมชน" และ     |
| <mark>มีประปาหมู่บ้าน</mark><br>ไม่มีประปาหมู่บ้าน ถัดไป ยกเลิก                | ประเภทประปา" แล้วคลิกปุ่ม "ถัดไป" |
|                                                                                |                                   |

กรณีเลือก "<u>มีประปาหมู่บ้าน</u>" ระบบจะแสดงหน้าจอดังภาพด้านล่าง

6.1 ให้คลิกปุ่ม "เพิ่มข้อมูลประปา" ในการบันทึกข้อมูลประปาหมู่บ้านทุกแห่ง

| 📀 seuudseuh                                                                                                    | ABP001 |  |  |  |
|----------------------------------------------------------------------------------------------------|--------|--|--|--|
| หมายเหตุ : ให้บันทึกข้อมูลในช่อง ตามข้อเท็จจริง                                                                 |        |  |  |  |
| ส่วนที่ 2 : มีประปาหมู่บ้าน<br>เพิ่มข้อมูลประปา<br>ในการบันทึกข้อมูลประปาหมู่บ้านทุกแห่ง                        |        |  |  |  |
| ความประสงค์ขอรับการสนับสนุนงบประมาณจากกรมส่งเสริมการปกครองท้องถิ้น                                              |        |  |  |  |
| ไม่มีความประสงค์ (เพียงพอครบทุกครัวเรือนแล้ว)                                                                   |        |  |  |  |
| 🔘 มีความประสงค์                                                                                                 |        |  |  |  |
| จำนวนครัวเรือนในหมู่บ้าน 425                                                                                    |        |  |  |  |
| ระบบประปาหรือแหล่งน้ำอื่นๆ <u>ที่ใช้ร่วมกับประปาหมู่บ้าน</u>                                                    |        |  |  |  |
| 🔲 การประปาส่วนภูมิภาค/การประปานครหลวง 🥼 ครัวเรือน                                                               |        |  |  |  |
| 🔲 ประปาเชิงพาณิชย์ ครัวเรือน                                                                                    |        |  |  |  |
| 🔲 ต่อท่อลำเลียงน้ำประปาจากหมู่บ้าน/ชุ่มชนอื่น 🥼 ครัวเรือน                                                       |        |  |  |  |
| 🔲 ภาชนะกักเก็บน้ำกลาง (Water Bank) ประจำหมู่บ้าน 🥼 ครัวเรือน                                                    |        |  |  |  |
| 🔲 แหล่งน้ำที่สร้างขึ้นเอง เช่น บ่อบาดาล บ่อน้ำตื้น สระเก็บน้ำ อ่างเก็บน้ำ ฝ่าย แก้มลิง คลองชลประทาน 🥼 ครัวเรือน |        |  |  |  |
| 🔲 แหล่งน้ำธรรมชาติ เช่น แม่น้ำ ห้วย/ลำธาร คลอง หนอง/บึง น้ำตก 🥢 ครัวเรือน                                       |        |  |  |  |
| บันทึก ยกเลิก                                                                                                   |        |  |  |  |
|                                                                                                    |        |  |  |  |

## 6.2 หลังจากคลิกปุ่ม "เพิ่มข้อมูลประปา" แล้ว ระบบจะแสดงหน้าจอดังภาพด้านล่าง

- ให้ใส่ชื่อที่ตั้งประปาหมู่บ้าน (แห่งที่ 1) โดยใส่ชื่อจังหวัด อำเภอ ตำบล
- จากนั้นเลือกที่ตั้งประปาหมู่บ้าน ระบบจะแสดงพิกัดที่ตั้งให้อัตโนมัติ
- จากนั้นกรอกข้อมูลประปาหมู่บ้าน (แห่งที่ 1) ให้ครบถ้วน

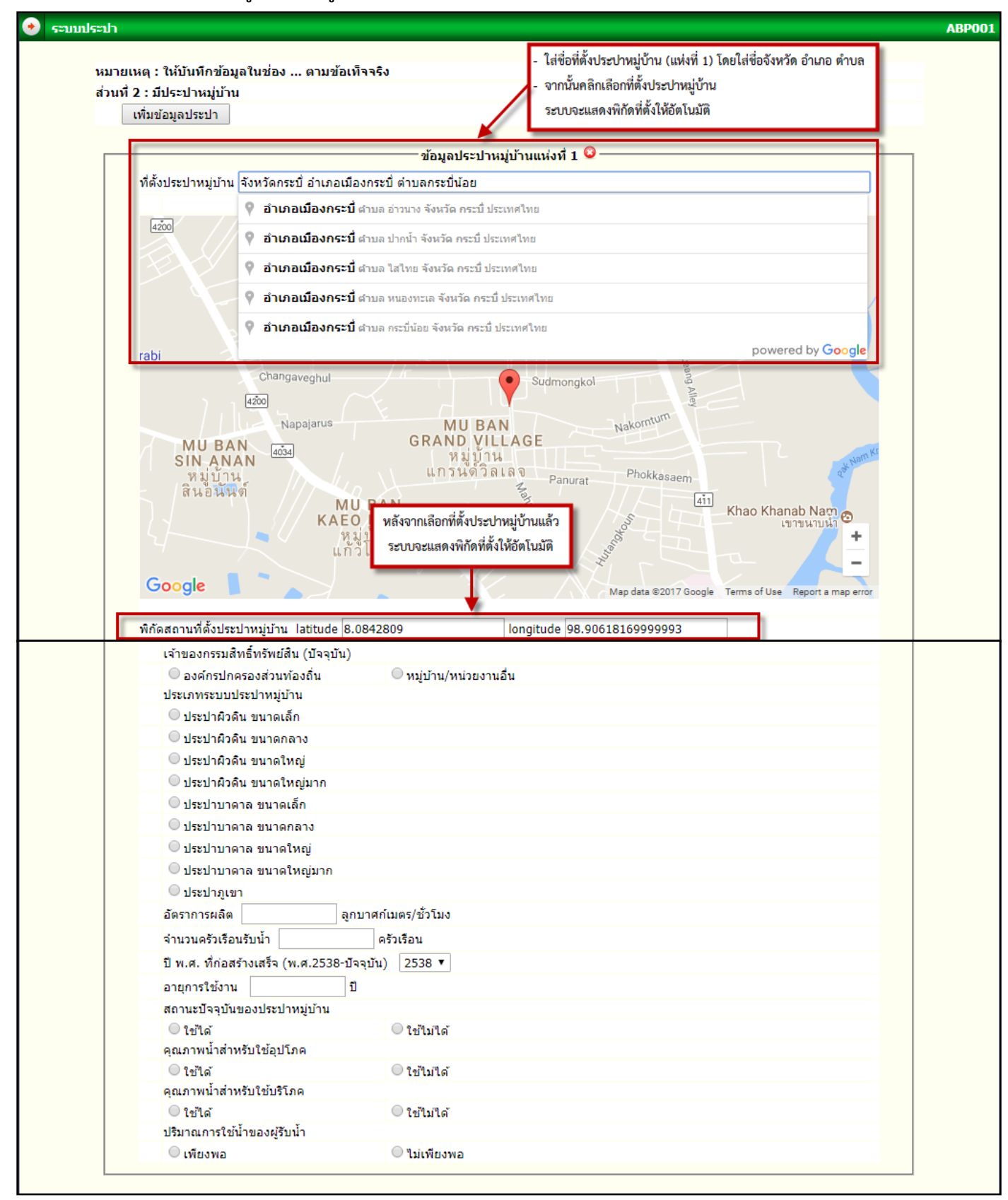

หมายเหตุ : กรณีมีประปาหมู่บ้านมากกว่า 1 แห่ง ให้คลิกปุ่ม "เพิ่มข้อมูลประปา" และกรอกข้อมูลประปาหมู่บ้านในระบบจนครบทุกแห่ง

- 6.3 ให้กรอกข้อมูลความประสงค์ขอรับการสนับสนุนงบประมาณจากกรมส่งเสริมการปกครองท้องถิ่น
  - กรณีเลือก "ไม่มีความประสงค์"
  - ให้กรอกข้อมูลระบบประปาหรือแหล่งน้ำอื่นๆ ที่ใช้ร่วมกับประปาหมู่บ้าน แล้วคลิกปุ่ม "บันทึก"

| ความประสงค์ขอรับการสนับสนุนงบประมาณจากกรมส่งเสริมการปกครองท้องถิ่น                                               |
|----------------------------------------------------------------------------------------------------|
| ไม่มีความประสงค์ (เพียงพอครบทุกครัวเรือนแล้ว)                                                                    |
| 🔍 มีความประสงค์                                                                                                  |
| ้จำนวนครัวเรือนในหมู่บ้าน 425                                                                                    |
| ระบบประปาหรือแหล่งน้ำอื่นๆ <u>ที่ใช้ร่วมกับประปาหมู่บ้าน</u>                                                     |
| 🗹 การประปาส่วนภูมิภาค/การประปานครหลวง 🛛 20 ครัวเรือน                                                             |
| 🗌 ประปาเชิงพาณิชย์ 👥 0 ครัวเรือน                                                                                 |
| 🗹 ต่อท่อลำเลียงน้ำประปาจากหมู่บ้าน/ชุมชนอื่น 50 ครัวเรือน                                                        |
| 🗹 ภาชนะกักเก็บน้ำกลาง (Water Bank) ประจำหมู่บ้าน 30 ครัวเรือน                                                    |
| 📃 แหล่งน้ำที่สร้างขึ้นเอง เช่น บ่อบาดาล บ่อน้ำตื้น สระเก็บน้ำ อ่างเก็บน้ำ ฝาย แก้มลิง คลองชลประทาน 🛛 0 ครัวเรือน |
| 🔲 แหล่งน้ำธรรมชาติ เช่น แม่น้ำ ห้วย/ลำธาร คลอง หนอง/บึง น้ำตก 🛛 0 ครัวเรือน                                      |
| บันทึก ยกเลิก                                                                                                    |
|                                                                                                    |

หมายเหตุ : ข้อมูลระบบประปาหรือแหล่งน้ำอื่นๆ <u>ที่ใช้ร่วมกับประปาหมู่บ้าน</u> สามารถเลือกได้มากกว่า 1 ประเภท และจะต้องกรอกจำนวนครัวเรือน โดยมีผลรวมทุกประเภทไม่เกิน "จำนวนครัวเรือนในหมู่บ้านนั้นๆ"

- กรณีเลือก "มีความประสงค์"
- ให้เลือกประเภทโครงการเพียง 1 ประเภท และกรอกงบประมาณ ระหว่าง 500,000 9,999,999 บาท เท่านั้น
- จากนั้นกรอกข้อมูลให้ครบถ้วน

| ความประสงค์ขอรับการสนับสนุนงบประมาณจากกรมส่งเสริมการปกครองท้องถิ่น                         |
|--------------------------------------------------------------------------------------------|
| ไม่มีความประสงค์ (เพียงพอครบทุกครัวเรือนแล้ว)                                              |
| 🖲 มีความประสงค์                                                                            |
| โครงการปรับปรุงช่อมแชมประปาหมู่บ้าน (กรณีต้องการปรับปรุงช่อมแชมประปาหมู่บ้านที่มีอยู่เดิม) |
| 🔍 ระบบน้ำดืบ                                                                               |
| 🔍 ระบบผลิตน้ำ                                                                              |
| 🔍 ระบบจ่ายน้ำ                                                                              |
| โครงการขยายเขตประปาหมู่บ้าน (กรณีต้องการขยายเขตประปาหมู่บ้านที่มีอยู่เดิม)                 |
| จำนวนครัวเรือนรับน้ำ ครัวเรือน                                                             |
| โครงการก่อสร้างประปาหมู่บ้าน (กรณีต้องการก่อสร้างทดแทนหรือเพิ่มเติมจากที่มีอยู่เดิม)       |

หากเลือก "โครงการก่อสร้างประปาหมู่บ้าน" (กรณีต้องการก่อสร้างทดแทนหรือเพิ่มเติมจากที่มีอยู่เดิม)

- ให้ใส่ชื่อที่ตั้งประปาหมู่บ้าน โดยใส่ชื่อจังหวัด อำเภอ ตำบล
- จากนั้นเลือกที่ตั้งประปาหมู่บ้าน ระบบจะแสดงพิกัดที่ตั้งให้อัตโนมัติ
- จากนั้นกรอกข้อมูลประปาหมู่บ้านให้ครบถ้วน

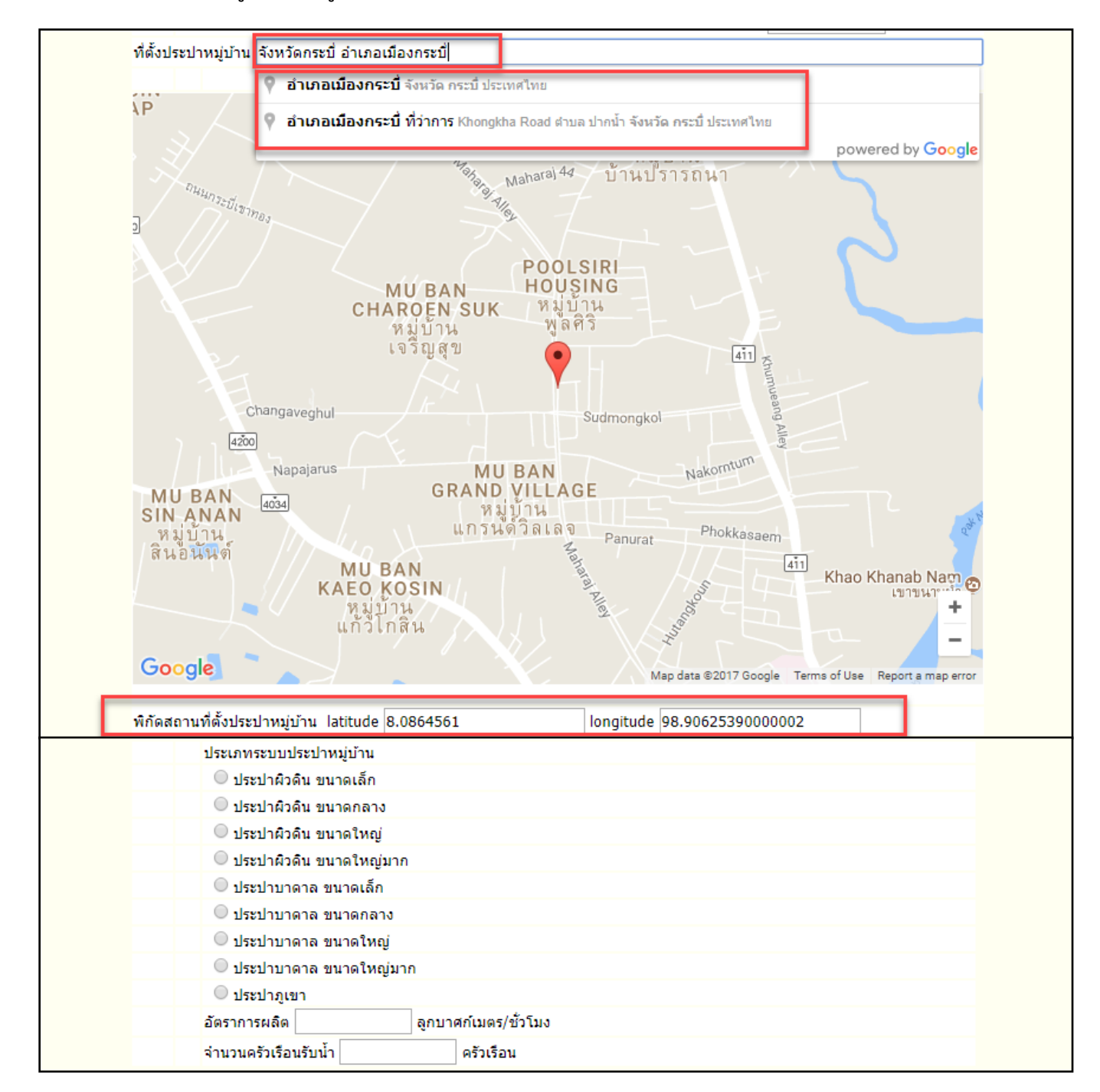

ให้กรอกข้อมูลระบบประปาหรือแหล่งน้ำอื่นๆ ที่ใช้ร่วมกับประปาหมู่บ้าน แล้วคลิกปุ่ม "บันทึก"

| <ul> <li>๙ การประปาส่วนภูมิภาค/การประปานครหลวง</li> <li>20 ครัวเรือน</li> <li>ประปาเชิงพาณิชย์</li> <li>0 ครัวเรือน</li> <li>๙ ต่อท่อลำเลียงน้ำประปาจากหมู่บ้าน/ชุมชนอื่น</li> <li>50 ครัวเรือน</li> <li>ฬ ภาชนะกักเก็บน้ำกลาง (Water Bank) ประจำหมู่บ้าน</li> <li>30 ครัวเรือน</li> </ul> |
|----------------------------------------------------------------------------------------------------|
| <ul> <li>ประปาเชิงพาณิชย์ 0 ครัวเรือน</li> <li>ต่อท่อลำเลียงน้ำประปาจากหมู่บ้าน/ชุมชนอื่น 50 ครัวเรือน</li> <li>ภาชนะกักเก็บน้ำกลาง (Water Bank) ประจำหมู่บ้าน 30 ครัวเรือน</li> </ul>                                                                                                    |
| <ul> <li>ต่อท่อล่าเลียงน้ำประปาจากหมู่บ้าน/ชุมชนอื่น 50 ครัวเรือน</li> <li>ภาชนะกักเก็บน้ำกลาง (Water Bank) ประจำหมู่บ้าน 30 ครัวเรือน</li> </ul>                                                                                                    |
| 🗹 ภาชนะกักเก็บน้ำกลาง (Water Bank) ประจำหมู่บ้าน 30 ครัวเรือน                                                                                                    |
|                                                                                                    |
| 🗌 แหล่งน้ำที่สร้างขึ้นเอง เช่น บ่อบาดาล บ่อน้ำตื้น สระเก็บน้ำ อ่างเก็บน้ำ ฝาย แก้มลิง คลองชลประทาน 🛛 0 ครัวเรือน                                                                                                    |
| 🗌 แหล่งน้ำธรรมชาติ เช่น แม่น้ำ ห้วย/ลำธาร คลอง หนอง/บึง น้ำตก 🛛 0 ครัวเรือน                                                                                                    |
| บันทึก ยกเลิก                                                                                                    |

หมายเหตุ : ข้อมูลระบบประปาหรือแหล่งน้ำอื่นๆ <u>ที่ใช้ร่วมกับประปาหมู่บ้าน</u> สามารถเลือกได้มากกว่า 1 ประเภท และจะต้องกรอกจำนวนครัวเรือน โดยมีผลรวมทุกประเภทไม่เกิน "จำนวนครัวเรือนในหมู่บ้านนั้นๆ"

7. กรณีเลือก "<u>ไม่มีประปาหมู่บ้าน</u>" ระบบจะแสดงหน้าจอดังภาพด้านล่าง

7.1 ให้กรอกข้อมูลความพร้อมสำหรับดำเนินการก่อสร้างประปาหมู่บ้าน ทั้ง 3 ด้าน

| 📀 ຣະນນປ | ระปา              |                                       | ABP001 |
|---------|-------------------|---------------------------------------|--------|
|         | หมายเหตุ : ใเ     | ห้บันทึกข้อมูลในช่อง ตามข้อเท็จจริง   |        |
|         | ส่วนที่ 3 : ไม่ม่ | มีประปาหมู่บ้าน                       |        |
|         | ความพร้อ          | มสำหรับดำเนินการก่อสร้างประปาหมู่บ้าน |        |
|         | ควา               | ามพร้อมด้านแหล่งน้ำ                   |        |
|         | 0                 | พร้อม                                 |        |
|         | 0                 | ไม่พร้อม                              |        |
|         | ควา               | ามพร้อมด้านสถานที่                    |        |
|         | 0                 | พร้อม                                 |        |
|         | 0                 | ไม่พร้อม                              |        |
|         | ควา               | ามพร้อมด้านไฟฟ้า                      |        |
|         | 0                 | พร้อม                                 |        |
|         | 0                 | ไม่พร้อม                              |        |

7.2 ให้กรอกข้อมูลความประสงค์ขอรับการสนับสนุนงบประมาณจากกรมส่งเสริมการปกครองท้องถิ่น

- กรณีเลือก "ไม่มีความประสงค์"
- ให้กรอกข้อมูลระบบประปาหรือแหล่งน้ำอื่นๆ ที่ใช้ทดแทน แล้วคลิกปุ่ม "บันทึก"

| ความประสงค์ขอรับการสนับสนุนงบประมาณจากกรมส่งเสริมการปกครองท้องถิ่น                                                    |
|----------------------------------------------------------------------------------------------------|
| ไม่มีความประสงค์ (เพียงพอครบทุกครัวเรือนแล้ว)                                                                         |
| 🔍 มีความประสงค์                                                                                                    |
| <mark>้จำนวนครัวเรือนในหมู่บ้าน 425</mark><br>ระบบประปาหรือแหล่งน้ำอื่นๆ <u>ที่ใช้ทดแทน</u>                           |
| 🗹 การประปาส่วนภูมิภาค/การประปานครหลวง 50.00 ครัวเรือน                                                                 |
| 🗖 ประปาเชิงพาณิชย์ 0 ครัวเรือน                                                                                        |
| 🗹 ต่อท่อลำเลียงน้ำประปาจากหมู่บ้าน/ชุมชนอื่น 100.00 ครัวเรือน                                                         |
| ภาชนะกักเก็บน้ำกลาง (Water Bank) ประจำหมู่บ้าน 0 ครัวเรือน                                                            |
| 🗹 แหล่งน้ำที่สร้างขึ้นเอง เช่น บ่อบาดาล บ่อน้ำตื้น สระเก็บน้ำ อ่างเก็บน้ำ ฝาย แก้มลิง คลองชลประทาน 🛛 150.00 ครัวเรือน |
| 🔲 แหล่งน้ำธรรมชาติ เช่น แม่น้ำ ห้วย/ลำธาร คลอง หนอง/บึง น้ำตก 🛛 0 ครัวเรือน                                           |
| บันทึก ยกเลิก                                                                                                    |
|                                                                                                    |

หมายเหตุ : ข้อมูลระบบประปาหรือแหล่งน้ำอื่นๆ <u>ที่ใช้ทดแทน</u> สามารถเลือกได้มากกว่า 1 ประเภท และจะต้องกรอกจำนวนครัวเรือน โดยมีผลรวมทุกประเภทไม่เกิน "จำนวนครัวเรือนในหมู่บ้านนั้นๆ"

- กรณีเลือก "มีความประสงค์"
- ให้เลือกประเภทโครงการเพียง 1 ประเภท และกรอกงบประมาณ ระหว่าง 500,000 9,999,999 บาท เท่านั้น

จากนั้นกรอกข้อมูลให้ครบถ้วน

| ความประสงค์ขอรับการสนับสนุนงบประมาณจากกรมส่งเสริมการปกครองท้องถิ่น                                              |
|----------------------------------------------------------------------------------------------------|
| ไม่มีความประสงค์ (เพียงพอครบทุกครัวเรือนแล้ว)                                                                   |
| 🖲 มีความประสงค์                                                                                                 |
| โครงการขยายเขตประปาหมู่บ้าน (กรณีต้องการต่อท่อลำเลียงน้ำประปาจากหมู่บ้าน/ชุมชนอื่น เนื่องจากไม่มีความพร้อม) บาท |
| แหล่งที่ต่อท่อลำเลียงน้ำประปาจากหมู่บ้าน/ชุมชนอื่นกรุณาเลือกหมู่บ้าน ▼                                          |
| จำนวนครัวเรือนรับน้ำ ครัวเรือน                                                                                  |
| โครงการก่อสร้างประปาหมู่บ้าน (กรณีต้องการก่อสร้างเป็นแห่งแรก และมีความพร้อมทั้ง3ด้าน)                           |

หากต้องการเลือก "โครงการก่อสร้างประปาหมู่บ้าน" จะต้องมีความพร้อมทั้ง 3 ด้าน เท่านั้น

- ให้ใส่ชื่อที่ตั้งประปาหมู่บ้าน โดยใส่ชื่อจังหวัด อำเภอ ตำบล
- จากนั้นเลือกที่ตั้งประปาหมู่บ้าน ระบบจะแสดงพิกัดที่ตั้งให้อัตโนมัติ
- จากนั้นกรอกข้อมูลประปาหมู่บ้านให้ครบถ้วน

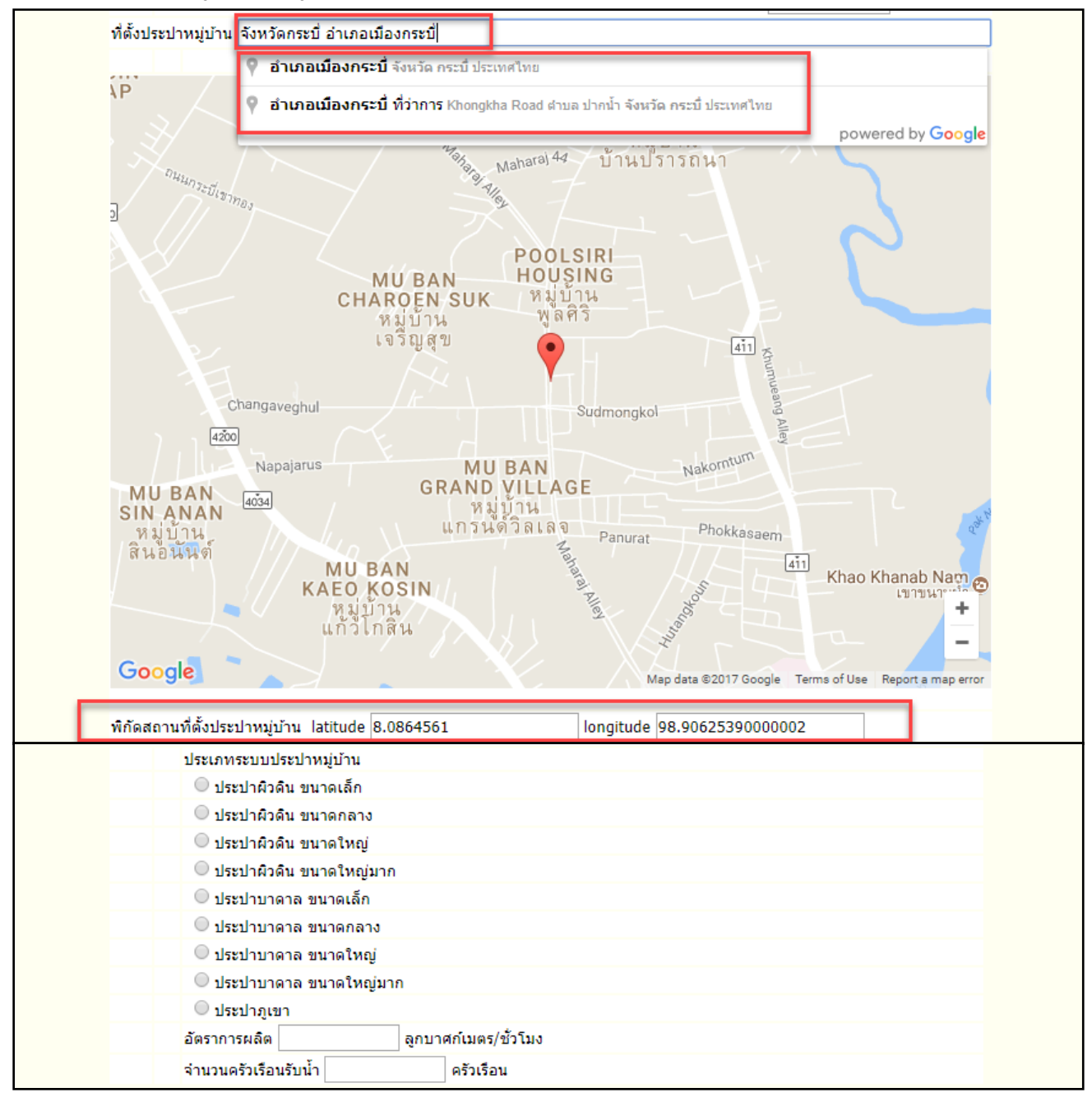

ให้กรอกข้อมูลระบบประปาหรือแหล่งน้ำอื่นๆ ที่ใช้ทดแทน แล้วคลิกปุ่ม "บันทึก"

| <mark>จำนวนครัวเรือนในหมู่บ้าน 425</mark><br>ระบบประปาหรือแหล่งน้ำอื่นๆ <u>ที่ใช้ทดแทน</u>                            |
|----------------------------------------------------------------------------------------------------|
| 🗹 การประปาส่วนภูมิภาค/การประปานครหลวง 50.00 ครัวเรือน                                                                 |
| 🗌 ประปาเชิงพาณิชย์ 🛛 0 ครัวเรือน                                                                                      |
| 🗹 ต่อท่อลำเลียงน้ำประปาจากหมู่บ้าน/ชุมชนอื่น 100.00 ครัวเรือน                                                         |
| ภาชนะกักเก็บน้ำกลาง (Water Bank) ประจำหมู่บ้าน 0 ครัวเรือน                                                            |
| 🗹 แหล่งน้ำที่สร้างขึ้นเอง เช่น บ่อบาดาล บ่อน้ำตื้น สระเก็บน้ำ อ่างเก็บน้ำ ฝาย แก้มลิง คลองชลประทาน 🛛 150.00 ครัวเรือน |
| 🗌 แหล่งน้ำธรรมชาติ เช่น แม่น้ำ ห้วย/ลำธาร คลอง หนอง/บึง น้ำตก 🛛 0 ครัวเรือน                                           |
| บันทึก ยกเลิก                                                                                                    |
|                                                                                                    |

หมายเหตุ : ข้อมูลระบบประปาหรือแหล่งน้ำอื่นๆ <u>ที่ใช้ทดแทน</u> สามารถเลือกได้มากกว่า 1 ประเภท และจะต้องกรอกจำนวนครัวเรือน โดยมีผลรวมทุกประเภทไม่เกิน "จำนวนครัวเรือนในหมู่บ้านนั้นๆ"

 เมื่อคลิกปุ่ม "บันทึก" ระบบจะแสดงหน้าจอหลัก ซึ่งสามารถ "ดูข้อมูล / แก้ไขข้อมูล / ลบข้อมูล" ตามที่ได้บันทึกแล้ว และให้คลิกปุ่ม "บันทึกข้อมูลประปา" เพื่อทำการบันทึกข้อมูลประปา ของหมู่บ้าน/ชุมชนอื่นต่อไป ดังภาพด้านล่าง

| Still nsi                   | บบข้อมู<br>มส่งเสริเ                | ุเลกลางองค <sup>์</sup> กรปกคร<br>มการปกครองท <sup>้</sup> องถิ่น                          | ะองส่วนท <b>้อง</b> ถิ่น            |                                                                                                    |                                                                                                    |                   |
|-----------------------------|-------------------------------------|--------------------------------------------------------------------------------------------|-------------------------------------|----------------------------------------------------------------------------------------------------|----------------------------------------------------------------------------------------------------|-------------------|
| 📕 ระบบสารสนเห               | เศ                                  | ผู้ใช้ระบบ เจ้าหน้าที่                                                                     | ชื่อ อปท.                           |                                                                                                    | 🔐 Change p                                                                                                    | oassword 🚽 Logout |
| 🙆 ขณะนี้คุณอยู่ที่          | 1: แบบสำร                           | รวจเพื่อจัดทำข้อมูลโครงสร้างพื้นสู                                                         | าน (DEMO) <b>» ระบบประปา</b>        |                                                                                                    |                                                                                                    | Text Size กกก     |
| 📀 ระบบประปา                 |                                     |                                                                                            |                                     |                                                                                                    |                                                                                                    | ABP001            |
| เงื่อนไขก<br>คันหา<br>สำดับ | ารค้นหา<br>เริ่มค้นห<br>เ<br>1<br>2 | หมู่บ้าน/หมู่ที่<br>ประเภทประปา<br>าใหม่<br>บ้านนาดีน หมู่ที่ 13<br>บ้านทับหัวกา หมู่ที่ 5 | เลือก ▼<br>เลือกประเภทประปาหมู่บ้าน | <ul> <li>ช้อมูลที่บันทึกแล้ว</li> <li>ประเภทของประปา<br/>มีประปาหมู่บ้าน<br/>ใม่มีประปาหมู่บ้าน</li> </ul> | ดูข้อมูล<br>(ก้ไขข้อมูล<br>(ร. 200<br>(ร. 200)<br>(ร. 200) | ลบข้อมูล          |
|                             | 3                                   | บ้านคลองเนียง หมู่ที่ 12<br>น้ำแนลอ้างแน่ชื่อ                                              |                                     | ไม่มีประปาหมู่บ้าน<br>ถึงโอแปลงหล่งได้เม                                                                   |                                                                                                    |                   |
|                             | 4<br>5                              | บานเขาดัง หมูท 8<br>บ้านกระบี่น้อย หมู่ที่ 6                                               |                                     | มบระบาหมูบาน<br>มีประปาหมู่บ้าน                                                                            | S 🖉 🔮                                                                                                    |                   |
| หน้าละ 10 รา                | ยการ ▼                              |                                                                                            | 1 ถึง :<br>บันทึกข้                 | 5 จาก 5<br>/อมูลประปา                                                                                      | บันทึกข้อมูลเพิ่มเติม                                                                                                    |                   |

หมายเหตุ : 1. หากกรอกข้อมูลไม่ถูกต้อง หรือไม่ครบถ้วน ระบบจะไม่ทำการบันทึกข้อมูล

2. องค์กรปกครองส่วนท้องถิ่นจะต้องดำเนินการบันทึกข้อมูลของ หมู่บ้าน/ชุมชน ทุกแห่ง